RECONNECT

How to reopen your Inactive Reemployment Assistance Account.

**Overview:** After applying for Reemployment Assistance benefits, you will be scheduled to request benefit payment in Reconnect every two weeks. You must request both weeks within 7 days or the benefits will expire, and your claim status will change to "Inactive".

## Claim Status shows as Inactive in Reconnect:

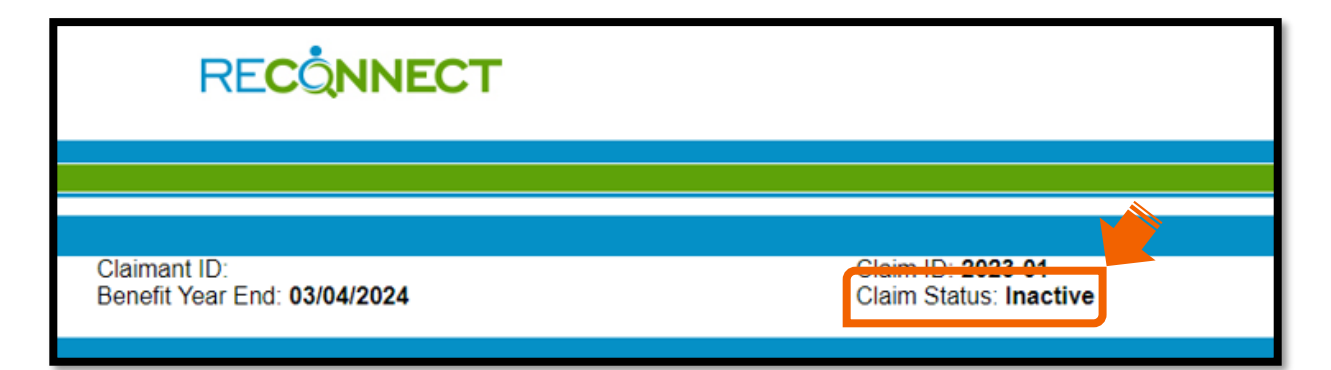

If your claim status changes to Inactive, you can complete a "reopen" request in Reconnect to reactivate your claim. You can begin requesting benefit payments starting on Sunday of the week that you compete the reopen request. You will not be able to request benefit payment for the weeks you missed before reopening your claim, but the missed weeks will not take any money away from your existing benefit amount.

Note: Continue reading to see the steps to reopen a claim.

1. Click "Reopen" to request to reactivate your claim so you can request benefit payments.

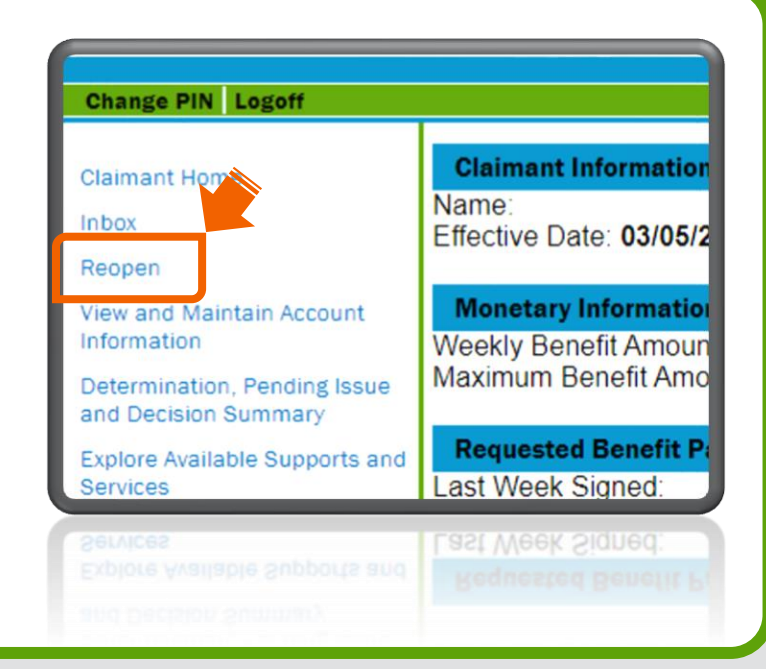

2. Acknowledge the Reemployment Assistance Fraud Statement by checking the box and click "Next."

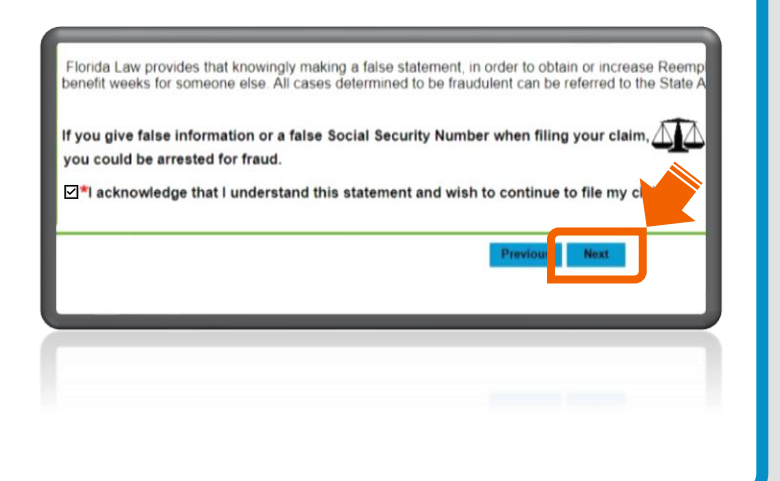

 Review your contact information and preferences.
 Click "Next."

Note: Click "**Edit**" to make changes.

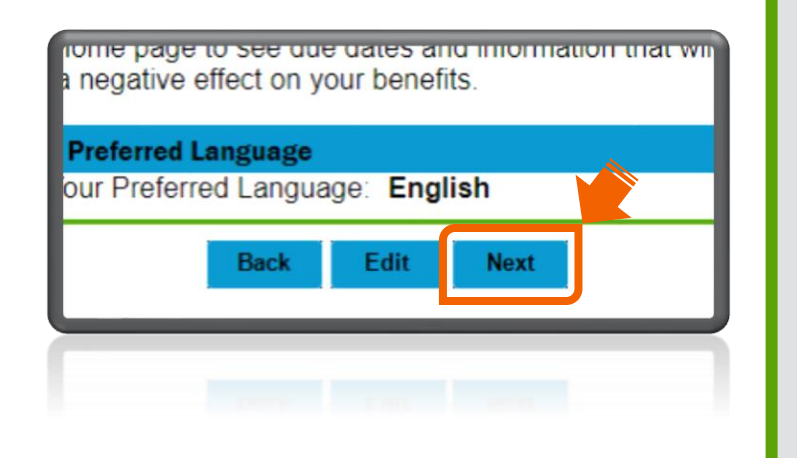

4. Review your current payment method and tax withholding options. Click "Next."

Note: Click "Fdit" to make changes.

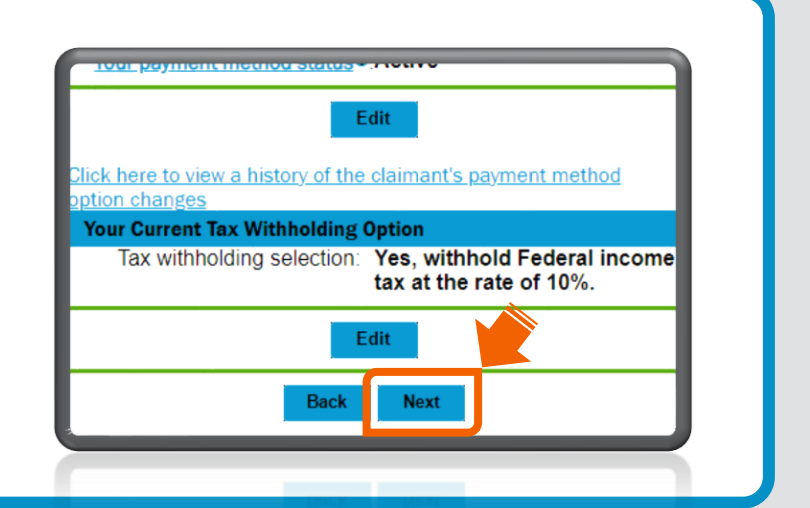

Answer the question about 5. your work on the Claimant Question screen. Click "Next."

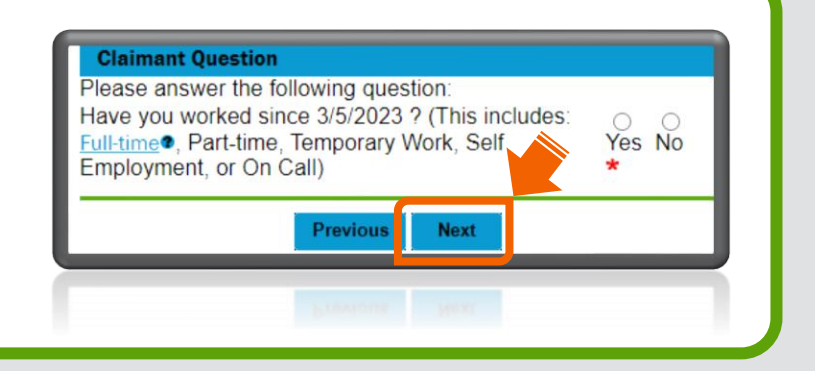

6. Have you worked?

> A. If "Yes," you will see the Employer List screen. You will be asked to provide employment dates, earnings, and the reason for separation. When you have completed the questions click "Next."

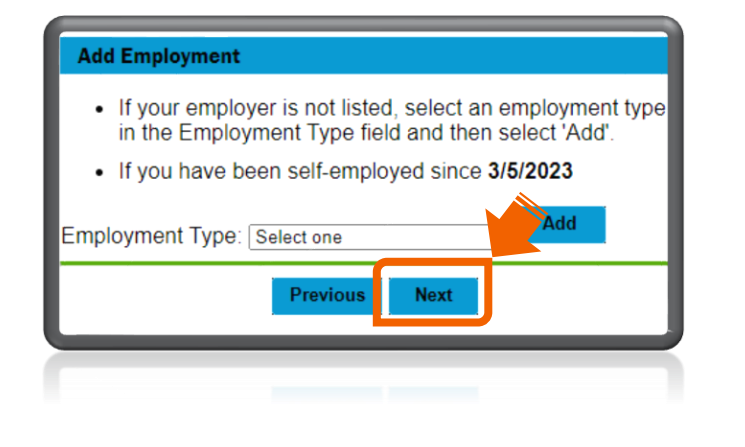

B. If "No," see step 7.

7. Answer the eligibility questions and click "Next."

| this new job? | enter your:<br>9a. Union Name:<br>9b. Hiring Hall:<br>9c. Telephone Number:()-<br>10. Have you already accepted<br>a new job offer with a new<br>employer?<br>10a. If yes, when will you start<br>this new job? |  |
|---------------|----------------------------------------------------------------------------------------------------|--|
| Back Next     | Back Next                                                                                                    |  |

Read and check the box to acknowledge each agreement.
 Click "Next."

page. Benefits rights information explains my rights and w am responsible for while I am getting Reemployment Assis benefits. I understand I must read the benefits rights information.

Back

Next

⊡l agree\*

9. On the Summary submit
screen, read, and acknowledge by
checking the box and entering
your Social Security Number. Click
"Submit the Reemployment
Assistance Benefit Application" to
complete your request to reopen
your claim.

## **Identity Verification**

I have answered all questions fully and truthfully. I know there are pe eligibility requirements. ☑ When I submit this application, I am agreeing that I am filling out t information I provided is complete and accurate to the best of my abi information or if I knowingly do not provide an important fact, I can be 443.071, Florida Statutes.\* Enter Your Social Security Number: ### | ### | ####

Submit the Reemployment Assistance Benefit Application

**10.** Once you have submitted

your request:

A. On the confirmation screen, click "Claimant Home." B. Your messages will show

your next scheduled date to request benefit payment and the date you must complete the request, so your account does not go inactive again.

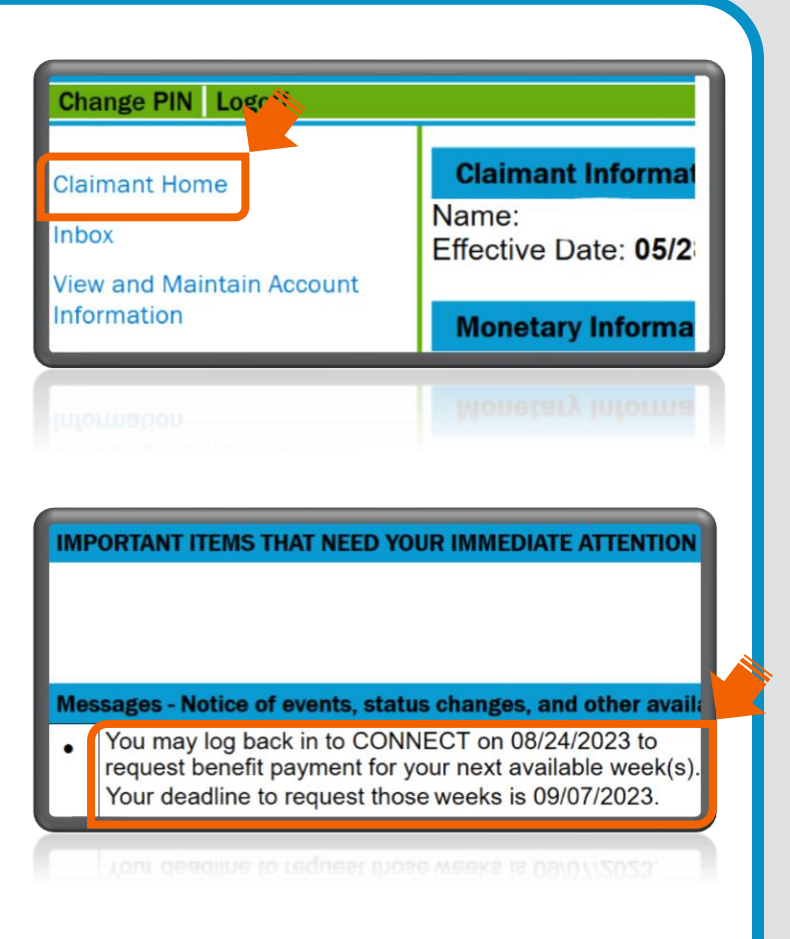

Note: For additional information, go to the **Reemployment Assistance** Help Center.